How to set up your IMAP/POP e-mail address with Windows Live Mail 2009

The following instructions will configure Windows Live Mail 2009 as an IMAP client. This configuration will require your:

| Username                      | This is the same as your e-mail address (ex. |
|-------------------------------|----------------------------------------------|
|                               | example@pspinc.com)                          |
| Password                      | The same password as your POP account        |
| Incoming Server               | IMAP: imap.dreamersi.net                     |
| <b>Outgoing Server (SMTP)</b> | smtp.dreamersi.net                           |

1. Open up Windows Live Mail 2009. To make it easier to use, click on the icon on the top-right corner of the screen. Then click Show menu bar to show the menu bar.

|                               |            |              |                      | _ P    | X |
|-------------------------------|------------|--------------|----------------------|--------|---|
|                               | <i>/</i> - | ₽            | •                    | Sign i | n |
|                               |            | Layo         | out                  |        |   |
|                               |            | Opti<br>Safe | ions<br>ety options. |        |   |
|                               |            | Cus          | tomize toolb         | ar     | ~ |
| There is no message selected. |            | Sho          | w menu bar           |        |   |
|                               |            |              |                      |        |   |

## 2.Click Tools from the menu bar $\rightarrow$ Accounts...

| 📴 Unread e-mail - Win  | dows Live Mail                              |               |            |               |      |      |
|------------------------|---------------------------------------------|---------------|------------|---------------|------|------|
| File Edit View Go      | Tools Actions Help                          |               | -          |               |      |      |
| New - Reply            | Sync all e-mail accounts<br>Sync everything | F5<br>Ctrl+F5 | alendar    | Delete        | Junk | Sync |
| Quick views            | Message rules                               | •             |            |               | 5    | 5    |
| Unread e-mail          | Manage newsgroups                           | Ctrl+W        |            |               |      |      |
| Unread from contac     | Manage feeds                                |               |            | in this view. |      |      |
| Unread feeds (62)      | Accounts                                    |               | e no items | in this view. |      |      |
| Outbox                 | Satety options<br>Options                   |               | ]          |               |      |      |
| Storage folders        |                                             |               |            |               |      |      |
| Drafts                 |                                             |               |            |               |      |      |
| Sent items             |                                             |               |            |               |      |      |
| Deleted items (1)      |                                             |               |            |               |      |      |
| Inbox                  | -                                           |               |            |               |      |      |
| Add e-mail account     |                                             |               |            |               |      |      |
| 🥑 Mail                 |                                             |               |            |               |      |      |
| 🚵 Calendar             |                                             |               |            |               |      |      |
| Contacts               |                                             |               |            |               |      |      |
| S Feeds                |                                             |               |            |               |      |      |
| Newsgroups             |                                             |               |            |               |      |      |
| 0 message(s), 0 unread |                                             |               |            |               |      |      |

## 3. Click the Add button.

| Accounts                                                                                                    | X                                                                                                    |
|----------------------------------------------------------------------------------------------------|----------------------------------------------------------------------------------------------------|
| Set up new e-mail accounts or newsgroup subscriptions by clicking Add.<br>To make changes, export, or remove an account or subscription, select it first.  |                                                                                                    |
| News   Image: Microsoft Communities (Default Account)   Contacts Directory   Image: Active Directory   Null   Image: VeriSign Internet Directory   Service | <u>A</u> dd<br><u>R</u> emove<br><u>Properties</u><br>Set as <u>D</u> efault<br><u>Import</u><br><u>Export</u> |
|                                                                                                    | Close                                                                                                    |

## 4. Make sure E-mail Account is selected then click Next.

| Add an account                                        |        |
|-------------------------------------------------------|--------|
| What type of account would you like to add?           |        |
| E-mail Account                                        |        |
| Newsgroup Account                                     |        |
| Contacts Directory Account                            |        |
|                                                       |        |
| Get help finding the information to set up my account |        |
|                                                       |        |
| < <u>B</u> ack <u>N</u> ext≻                          | Cancel |

5. Enter the following information (This is just an example) When you are done, select Manually configure server settings for e-mail account. Then click Next.

E-mail Address...... john\_doe@pspinc.com Password...... The same password as your POP account Display Name....... John Doe

| Add a | ın E-mail Acco          | ount                                                    | ×    |
|-------|-------------------------|---------------------------------------------------------|------|
|       | Please enter you        | ur e-mail account information below:                    |      |
|       | <u>E</u> -mail address: | john_doe@pspinc.com                                     |      |
|       |                         | example555@hotmail.com <u>Get a free e-mail account</u> |      |
|       | <u>P</u> assword:       | •••••                                                   |      |
|       |                         | ✓ <u>R</u> emember password                             |      |
|       | <u>H</u> ow should you  | r name appear in e-mail sent from this account?         |      |
|       | <u>D</u> isplay Name:   | John Doe                                                |      |
|       |                         | For example: John Smith                                 |      |
|       | Manually <u>c</u> or    | nfigure server settings for e-mail account.             |      |
|       |                         | ≺ <u>B</u> ack <u>N</u> ext > Ca                        | ncel |

6. Enter the following information This is just an example) When you are done, select My outgoing server requires authentication. Then click Next.

| My incoming mail server | ΙΜΑΡ                                |
|-------------------------|-------------------------------------|
| Incoming server         | IMAP: imap.dreamersi.net (Port 993) |
| Login ID                | john_doe@pspinc.com                 |
| Outgoing server         | smtp.dreamersi.net (Port 465)       |

| Add an E-mail Account                          | × |  |  |
|------------------------------------------------|---|--|--|
| Where can I find my e-mail server information? |   |  |  |
| Incoming Server Information                    |   |  |  |
| My incoming mail server is a IMAP 🛛 🖌 server.  |   |  |  |
| Incoming server: imap.dreamersi.net Port: 993  |   |  |  |
| This server requires a secure connection (SSL) |   |  |  |
| Log on using: Clear text authentication        |   |  |  |
| Login ID (if different from e-mail address):   |   |  |  |
| john_doe@pspinc.com                            |   |  |  |
| Outgoing Server Information                    |   |  |  |
| Outgoing server: smtp.dreamersi.net Port: 465  |   |  |  |
| This server reguires a secure connection (SSL) |   |  |  |
| My outgoing server requires authentication     |   |  |  |
| < <u>B</u> ack <u>N</u> ext > Cancel           |   |  |  |

7. You may select "Set this account as the default mail account" (optional)

then click Finish. You have successfully created a new IMAP account!

| Your new account settings are complete                                            | ×  |
|-----------------------------------------------------------------------------------|----|
| You have successfully entered in the information required to set up your account. |    |
|                                                                                   |    |
|                                                                                   |    |
|                                                                                   |    |
|                                                                                   |    |
|                                                                                   |    |
|                                                                                   |    |
|                                                                                   |    |
|                                                                                   |    |
| Set this account as the default mail account.                                     |    |
|                                                                                   |    |
| K <u>B</u> ack Finish Canc                                                        | el |